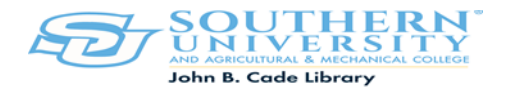

## How to Access John B. Cade Library's Electronic Reserves

Step 1: https://moodle.sus.edu/course/view.php?id=3185

Step 2: Login to your Moodle Account. (After you have logged in you will see the John B. Cade Library Electronic Reserves page.

Step 3: Enroll to access the John B. Cade Library Electronic Reserves

| > C 🙃 🖄 https://moodle.sus.edu/course/view.php?id=3185#section-6                                                                                 |
|----------------------------------------------------------------------------------------------------|
| E Campuses - Mobile app                                                                                                    |
| John B. Cade Library Electronic Reserve<br>Deatboard                                                                                             |
| About John B. Cade Library's Electronic Reserves                                                                                                 |
| PURPOSE         The purpose of course reserve services is to make materials available to students for classroom use.         GENERAL INFORMATION |
| Materials are placed on electronic reserves at the request of course instructors                                                                 |

Step 4: Scroll down you will see an alphabetical listing. (All electronic reserves contain your professor's Last Name/First Name).

Step 5: Go to the alphabet of your professor's last name and locate your instructor's last name/first name. Select/Click on the required folder icon.

| C IZ Campuses * Mobile app                            |   |
|-------------------------------------------------------|---|
| A                                                     |   |
| A                                                     |   |
| Addison. Stephone                                     |   |
| Allen. Troy                                           |   |
| App. William                                          |   |
|                                                       | _ |
| В                                                     |   |
|                                                       | _ |
| Test. Here                                            | 3 |
|                                                       | _ |
|                                                       |   |
|                                                       | _ |
| Carruth, Mary English 310                             |   |
| Christian, Ollie Sociology 428 & 555                  |   |
|                                                       | _ |
| D                                                     |   |
|                                                       |   |
| E                                                     |   |
| Esedo, Kingsley Political Phil and Public Policy #716 |   |

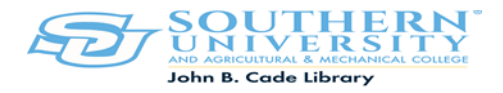

Step 5: Download the required course documents.

| E Campuses T Mobile app                                                                                                    |
|----------------------------------------------------------------------------------------------------|
| John B. Cade Library Electronic Reserve                                                                                                    |
| Addison, Stephone<br>Electronic Library Reserves for Dr. Stephone Addison.                                                                                                    |
| <ul> <li>Case - State V Stark Did He Expose His Voictime to HIV on Purpose.pdf</li> <li>Case State V Chism Was He an Accessory after the fact.pdf</li> <li>Issue 16 Are Laws Criminalizing Homosexual Conduct Unconstitutional.pdf</li> </ul> |
| Download folder Edit                                                                                                    |

If you have any questions or need furthers assistance, contact the Circulation Desk at (225)771-2855, or contact Ms. Linda Forsythe at (225)771-2633.